## Подключение к другому компьютеру с помощью функции подключения к удаленному рабочему столу

С помощью функции подключения к удаленному рабочему столу можно подключиться с одного компьютера под управлением Windows к другому.

Для подключения к удаленному компьютеру пользователю необходимы: включенный компьютер с сетевым подключением, включенный удаленный рабочий стол, сетевой доступ к удаленному компьютеру (например, через Интернет)

## Подключение к виртуальному классу

1. Нажимаем кнопку Пуск (круглый значок Windows в левом нижнем углу экрана), далее выбираем Все программы, далее Стандартные . Далее находим пункт Подключение к удаленному рабочему столу.

2.Запускаем приложение (рис. 1):

| 퉣 Подключ               | ение к удаленному рабочему с              | -         |     | ×    |
|-------------------------|-------------------------------------------|-----------|-----|------|
| <b>A</b>                | Подключение к удал<br>рабочему столу      | енно<br>И | му  |      |
| Компьютер:              | fittsu.tom.ru                             | ~         | ]   |      |
| При подключе<br>данные. | <ol> <li>сосъсти у казать учет</li> </ol> | ные       |     |      |
| 💽 Показат               | ь параметры                               | цключить  | Спр | авка |

Рисунок 1

3. В строке Компьютер вводим доменное имя fittsu.tom.ru (рис. 2).

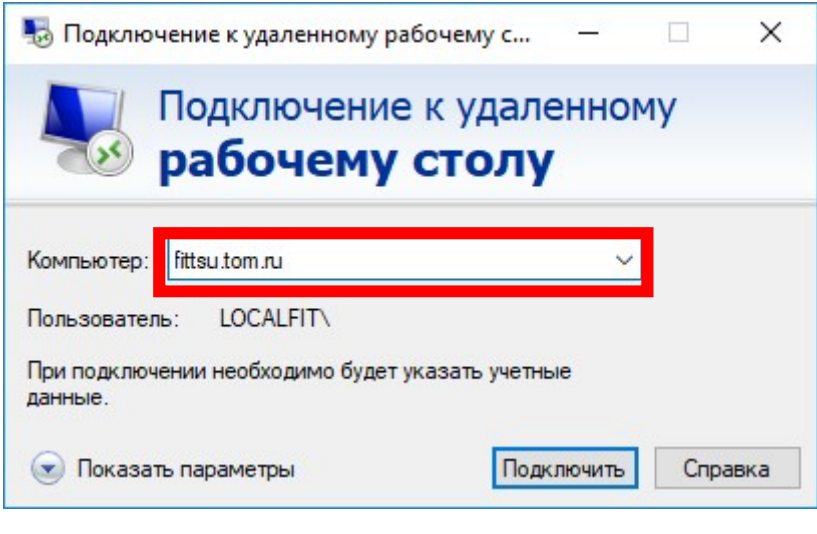

Рисунок 2

4. Далее необходимо проверить установлены ли галочки в 2-х пунктах настроек. Для этого необходимо кликнуть на пункт **Показать параметры** (рис. 3).

| 5 Подключ                                           | чение к удаленно                                    | му рабоче                 | му с                | 8 <b>_</b> 8 |     | ×    |
|-----------------------------------------------------|-----------------------------------------------------|---------------------------|---------------------|--------------|-----|------|
|                                                     | Подключе<br><b>рабоче</b>                           | ние к у<br><b>му ст</b> о | /дале<br><b>олу</b> | енно         | му  |      |
| Компьютер:<br>Пользовател<br>При подключ<br>данные. | fittsu.tom.ru<br>ть: LOCALFIT\<br>ении необходимо б | будет указат              | љ учетнь            | v            | ]   |      |
| 💽 Показат                                           | ть параметры                                        |                           | Подк                | пючить       | Спр | авка |
|                                                     | Р                                                   | исунок                    | 3                   |              |     |      |

5. Далее выбираем закладку Локальные ресурсы и проверяем установлены ли галочки в пунктах Принтеры и Буфер обмена (рис. 4).

| 🌄 Подк  | лючение к удаленному рабочему с — 🗆 🗙                                                                                     |
|---------|----------------------------------------------------------------------------------------------------|
|         | Подключение к удаленному<br>рабочему столу                                                                                |
| Общие   | Экран Локальные ресурсы Взаимодействие Дополни                                                                            |
| Звук ул | даленного рабочего стола<br>Настроить параметры звука удаленного рабочего стола.<br>Пара <u>м</u> етры                    |
| Клавиа  | атура<br>Использовать сочетания клави <u>ш</u> Windows:<br>Только в полноэкранном режиме                                  |
|         | Пример: ALT+TAB                                                                                                    |
| Локаль  | оные устройства и ресурсы<br>Выберите устройства и ресурсы, которые вы хотите<br>использовать во время удаленного сеанса. |
|         | ✓ Пр <u>и</u> нтеры ✓ Буфер обмена Подробнее                                                                              |
| 🔿 Скрь  | пъ <u>п</u> араметры Подкл <u>ю</u> чить <u>С</u> правка                                                                  |

Рисунок 4

6. Если галочки на местах, то жмем кнопку Подключить .

7. Если адрес был введен верно, то далее система подключит вас к удаленному рабочему столу и запросит у вас логин и пароль для входа на удаленный рабочий стол (рис. 5). Эти данные вы можете узнать от преподавателя или в соответствующем разделе электронного курса в Moodle.

Обратите внимание! Логины и пароли созданы для 3 компьютерных классов (ауд. 3 – маленький компьютерный класс, ауд. 46 – большой компьютерный класс, ауд. 5д – компьютерный класс в административном здании деканата). Для входа, необходимо использовать список логинов и паролей соответствующей аудитории, в которой у вас, в данный момент, проходит занятие. Номер логина и пароля должен соответствовать вашему порядковому номеру (ФИО) в списке группы.

| Безопасность Windows                                        |                  |  |
|-------------------------------------------------------------|------------------|--|
| Введите учетные данн                                        | ые               |  |
| Эти учетные данные будут ис<br>подключении к fittsu.tom.ru. | пользоваться при |  |
| fittsu_1b                                                   |                  |  |
| Пароль                                                      |                  |  |
| LOCALFIT\fittsu_1b                                          |                  |  |
| Запомнить меня                                              |                  |  |
| Больше вариантов                                            |                  |  |
| ОК                                                          | Отмена           |  |
|                                                             |                  |  |

Рисунок 5

8. После корректно введенных данных жмем Ок. Если в процессе подключения будут выскакивать окна, предупреждающие об ошибке сертификата, ставим галочку напротив пункта Больше не выводить запрос о подключениях к этому компьютеру и подтверждаем выбор.

9. После подключения откроется удаленный рабочий стол. Приятной работы!

10. Для того, чтобы выйти\завершить работу с удаленным компьютером, необходимо подвести указатель мыши к верхней границе экрана и во всплывающей панели нажать на крестик (кнопка закрытия окна) и нажать кнопку Ок (рис. 6).

| H all | fittsu.tom.ru | - | - 8 × |  | / |
|-------|---------------|---|-------|--|---|
|       |               |   |       |  |   |

Рисунок 6